## How to connect the IPC and the VTH

| Project Settings |                  |
|------------------|------------------|
|                  | Product Info     |
| IPC              | ☐ Network        |
| 0 0 0 0          | IPC Info ◀       |
| admin            | Oefault          |
| •••••            |                  |
|                  | ➔ Back           |
| ОК               |                  |
|                  | Project Settings |

1, Project settings on the VTH

Check Project settings>IPC Info

Set the IPC name and IP adderss, fill in the user name and password (default is user name = admin, and password = admin)

| IP Camera                                                                                          |                                                                                                    |                                                                                                    |         |                                                                                                    | Live                                                                                | Playback                             | Setup                  | Alarm                 | Logout |
|----------------------------------------------------------------------------------------------------|----------------------------------------------------------------------------------------------------|----------------------------------------------------------------------------------------------------|---------|----------------------------------------------------------------------------------------------------|-------------------------------------------------------------------------------------|--------------------------------------|------------------------|-----------------------|--------|
| IP Camera<br>> Canditions<br>> Video<br>Network<br>Event<br>> Storage<br>> System<br>> Information | Video<br>Main Stream<br>Code-Stream Type<br>Encode Mode<br>Resolution<br>Frame rate(FPS)<br>Bit Rate Type<br>Reference Bit Rate<br>Bit Rate<br>I Frame Interval<br>Watermark Settings | Snapshot           General           H 264           1080P (1920*1080)           25           CBR           1024-8192Kb/S           8192           50           needn't choose | Overla  | y Path Sub Stream Sub Stream Code-Stream Type Encode Mode Resolution Frame rate(FPS) Bit Rate Type Reference Bit Rate Bit Rate I Frame Interval Save | Live<br>General<br>H.264<br>D1 (704*576)<br>25<br>CBR<br>224-4096Kb/S<br>4096<br>50 | Playback  Playback  choose  (25~150) | Setup<br>resolution as | Alarm<br>D1 (704*576) | Logout |
|                                                                                                    |                                                                                                    | Default                                                                                                    | Refresh | Save                                                                                                    |                                                                                     |                                      |                        |                       |        |

## 2、 Set on the IPC web interface

Check Setup>Video

You just need to set the sub stream, make sure choose the resolution as D1(704\*576), and don't check the watermark settings.